# **ÚTMUTATÓ**

### ELŐTÖLTÖTT BERENDEZÉSEK ÉS TELEPÍTÉSI TANÚSÍTVÁNY RÖGZÍTÉSÉHEZ A KLÍMAGÁZ ADATBÁZISBAN

Jelen útmutató az előtöltött berendezések forgalmazásához kapcsolódó, a Klímagáz adatbázisban teljesítendő kötelezettségeket mutatja be, valamint a "Telepítési Tanúsítvány" megnevezésű dokumentummal kapcsolatban a telepíttető, az értékesítést végző vállalkozás valamint a képesített személy teendőit.

### Tartalom

| I.   | Előtöltött berendezések forgalmazási segédlet                                                                                                    | 2      |
|------|----------------------------------------------------------------------------------------------------|--------|
|      | I.1. Új berendezéstípus felvitele                                                                                                    | 2      |
|      | I.2. Adatmódosítás                                                                                                    | 3      |
|      | I.3. Berendezéstípus törlése                                                                                                    | 3      |
| I.4. | I.4. Készletváltozás kezelése<br>1. Berendezés vásárlása                                                                                                    | 3<br>4 |
| I.4. | 2. Berendezés értékesítése                                                                                                    | 4      |
| I.4. | 3. Hibás készletadat javítása                                                                                                    | 5      |
| I.4. | 4. "Előzmények" menüpont                                                                                                    | 5      |
| II.  | I.5. A viszonteladó által megvásárolt berendezés átvétele a nagykereskedőtől – "Vállalkozásnak eladott előtöltött berendezések" menüpont<br>Telepítési Tanúsítvány | 6<br>8 |
| II.1 | II.1. Az értékesítésre jogosult vállalkozás teendői a Telepítési Tanúsítvánnyal                                                                                    | 8<br>9 |
| II.1 | .2. "Előtöltött berendezések Telepítési Tanúsítvány" menüpontból indulva                                                                                           | 13     |
| II.1 | .3. "Előtöltött berendezések/Készletváltozás/Értékesítés" menüpontból indulva                                                                                      | 14     |
| II.1 | .4. A Klímagáz adatbázis belépési oldaláról indulva – nyomtatási token használatával                                                                               | 15     |
|      | II.2. Képesített személy teendői a Telepítési Tanúsítvánnyal                                                                                                    | 19     |
|      |                                                                                                    |        |

# I. Előtöltött berendezések forgalmazási segédlet

Az előtöltött berendezések kezelését a forgalmazó, illetve a gyártó vállalkozások a Berendezések menüponton belül az "Előtöltött berendezések" pontjában tudják megtenni. Ebben a menüpontban kizárólag azokat a berendezéseket szükséges rögzíteni és készletmozgásukat nyilvántartani, amelyek a telepítésekor – töltetmennyiségüktől függetlenül – hűtőköri szerelést igényelnek (pl. split klímák).

## I.1. Új berendezéstípus felvitele

Új berendezéstípus felvitele előtt szükséges a telephelyek (raktárak) rögzítése a "*Telephelyek/Tárolási helyek*" menüpontban. A telephely felvezetése után az "*Új berendezés*" gombra kattintással kezdheti el a berendezés rögzítését az Adatbázisban (1. ábra).

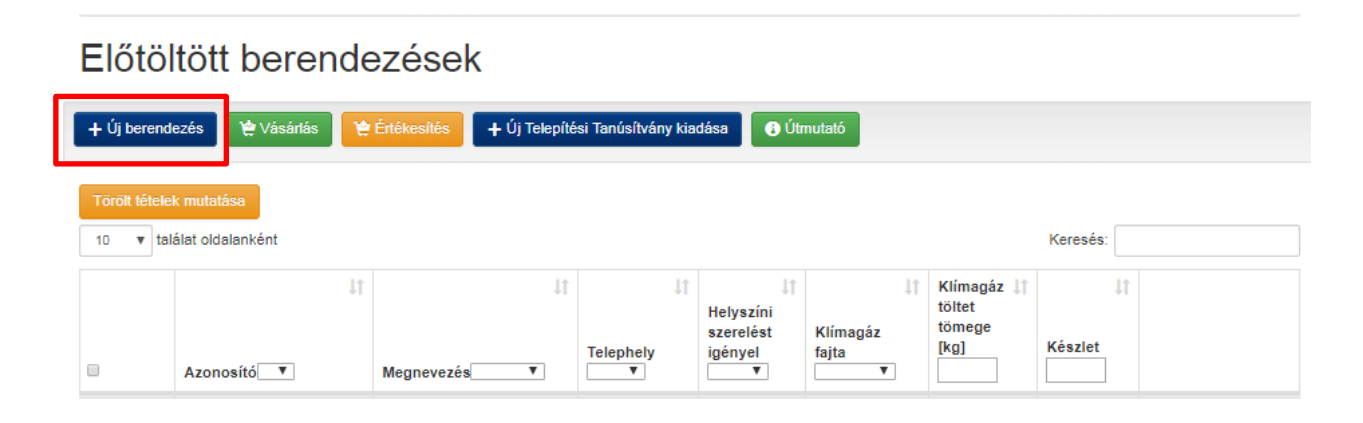

1. ábra Az "Előtöltött berendezések" menüpont, "Új berendezés" gomb

Ebben a menüpontban adható meg a berendezés típusa, melyet rögzítéskor 0 db-os nyitókészlettel kell rögzíteni.

Az űrlap kitöltésénél a csillaggal megjelölt mezők kitöltése kötelező. A "*Cikkszám/Saját azonosító*" megnevezésű mező a forgalmazó vállalkozás által használt saját azonosítók, megnevezések rögzítésére szolgál (pl: típus megnevezés, cikkszám). Kiemelt fontosságú jelölni, hogy a berendezés beüzemeléskor helyszíni *hűtőköri* szerelést igényel-e vagy sem. Amennyiben igen, úgy azt a "*Beüzemeléskor helyszíni szerelést igényel*" felirat előtti jelölőnégyzetbe kattintva jelölni szükséges. Amennyiben a berendezés felvezetése a Klímagáz adatbázisba nem szükséges, de lehetséges (2. ábra).

| Telephely:                                        |   |
|---------------------------------------------------|---|
| Válasszon telephelyet                             | • |
| Cikkszám/Saját azonosító:                         |   |
|                                                   | • |
| Megnevezés;                                       |   |
|                                                   |   |
| Klimagáz fajta:                                   |   |
|                                                   |   |
| Beüzemeléskor helyszíni szerelést igényel         |   |
| 1 db berendezésben lévő klímagáz mennyisége (kg): |   |
|                                                   | • |
| Nyitókészlet (db):                                |   |
|                                                   | • |
|                                                   |   |

2. ábra Új berendezés rögzítése

## I.2. Adatmódosítás

A módosítás gomb segítségével a berendezés adatai módosíthatók (megnevezés, azonosító, klímagáz fajtája, töltet mennyisége, berendezés helyszíni hűtőköri szerelésének szükségessége). A készleten lévő mennyiség ilyen módon nem változtatható, azt csak a "Készletváltozás" menüpontban lehet megtenni. (3. ábra)

| ↓†<br>Azonosító | ↓†<br>Megnevezés | L†<br>Telephely | ↓†<br>Helyszíni<br>szerelést<br>igényel<br>▼ | ↓†<br>Klímagáz<br>fajta<br>▼ | Klímagáz 11<br>töltet<br>tömege<br>[kg] | L†<br>Készlet |                                                                           |
|-----------------|------------------|-----------------|----------------------------------------------|------------------------------|-----------------------------------------|---------------|---------------------------------------------------------------------------|
| 2626            | gree             | Bolt            | igen                                         | R-404A                       | 1,00 kg                                 | 5 db          | Készlet változás<br>CElőzmények<br>Telepítési<br>Tanúsítvány<br>Módosítás |

3. ábra A "Módosítás" menüpont

## I.3. Berendezéstípus törlése

Berendezéstípus törlésére 0 db mennyiség esetén van lehetőség, például azon berendezés típust, melyet már nem forgalmaz a vállalkozás, törölheti a berendezéstípusok közül (4. ábra).

|   | ↓†<br>Azonosító | .l†<br>Megnevezés▼ | Lî<br>Telephely | ↓†<br>Helyszíni<br>szerelést<br>igényel<br>▼ | L†<br>Klímagáz<br>fajta<br>v | Klímagáz 1<br>töltet<br>tömege<br>[kg] | L†<br>Készlet |                                                                                      |
|---|-----------------|--------------------|-----------------|----------------------------------------------|------------------------------|----------------------------------------|---------------|--------------------------------------------------------------------------------------|
| 0 | 2626            | gree               | Bolt            | igen                                         | R-404A                       | 1,00 kg                                | 0 db          | Készlet változás<br>C Előzmények<br>Telepítési<br>Tanúsítvány<br>Módosítás<br>Törtés |

4. ábra Berendezés típus törlése

## I.4. Készletváltozás kezelése

A "*Készletváltozás*" gomb alatt kell a helyszíni hűtőköri szerelést igényelő F-ÜHG-val előtöltött berendezések készletmozgását rögzíteni; például berendezés vásárlást, gyártást, értékesítést vagy a készletben keletkezett eltérést a leltár funkció használatával megadni. (5. ábra)

| 1 | midea | Bolt | igen | R-404A | 1,00 kg | 9 di | Készlet változás                                                                   |
|---|-------|------|------|--------|---------|------|------------------------------------------------------------------------------------|
|   |       |      |      |        |         |      | <ul> <li>Vásárlás</li> <li>Gyártás</li> <li>Értékesítés</li> <li>Leltár</li> </ul> |

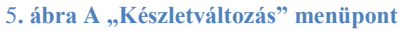

### I.4.1. Berendezés vásárlása

A "Készletváltozás" menüponton belül a "*Vásárlás"* gomb használatával válik lehetővé a berendezéstípus vásárlásának rögzítése. A "*Vásárlás*" gombra kattintást követően felugró ablakban megjelenő adatsorok rögzítése és mentése után, a készleten lévő berendezések mennyiség a vásárolt berendezés(ek) számával nő (6. ábra).

| Dátum:                                                        |           |
|---------------------------------------------------------------|-----------|
|                                                               |           |
| 5                                                             |           |
| Eladó típusa:                                                 |           |
| Belföldi partner                                              |           |
| Külföldi partner                                              |           |
| i gree                                                        | Mennyiség |
| Azonosító: 2828   Telephely: Bolt   Szerelés: igen   Készlet: | 5 db      |
| Berendezés hozzáadása: Azonosító/Megnevezés                   | \$        |
|                                                               |           |

### I.4.2. Berendezés értékesítése

A "*Készletváltozás*" menüponton belül az "*Értékesítés*" gomb használatával válik lehetővé a berendezés értékesítésének rögzítése. Az "*Értékesítés*" gombra kattintást követően felugró ablakban megjelenő adatsorok rögzítése és mentése után, a készleten lévő berendezések mennyisége az értékesített berendezés(ek) számával csökken. (7. ábra)

| Bizonylat azonosító:                          |                                | 4           |
|-----------------------------------------------|--------------------------------|-------------|
| Dátum:                                        |                                |             |
|                                               |                                | 4           |
| Vásárló típusa:                               |                                |             |
| <ul> <li>Belföldi magánszemély (vé</li> </ul> | gfelhasználó)                  |             |
| Belföldi cég (végfelhasznál                   | ó)                             |             |
| Belföldi cég (viszonteladó)                   |                                |             |
| Külföld                                       |                                |             |
| i midea                                       |                                | Mennyiség 🕯 |
| Azonosító: 1   Telephely: Bolt                | Szerelés: igen   Készlet: 9 db |             |
| Berendezés hozzáadása:                        | Azonosító/Megnevezés           |             |
|                                               |                                |             |

#### 7. ábra Az értékesítés adatai

# I.4.2. A.) Berendezés értékesítése végfelhasználó részére

Belföldi magánszemély (végfelhasználó) és belföldi cég (végfelhasználó) vásárló típusok esetében a mennyiség rögzítését követően megjelenik a "Telepítési Tanúsítvány vonalkód" mező, melyben a Telepítési Tanúsítványon szereplő vonalkódot kell megadni (8. ábra).

| Eladás                                       |                  |                |                       | 3    |
|----------------------------------------------|------------------|----------------|-----------------------|------|
| Bizonylat azonosító:                         |                  |                |                       |      |
|                                              |                  |                |                       | *    |
| Dátum:                                       |                  |                |                       |      |
|                                              |                  |                |                       | *    |
| 10                                           |                  |                |                       |      |
| Vásárló típusa:                              |                  |                |                       |      |
| Belföldi magánszemély (végt                  | elhasználó)      |                |                       |      |
| Belföldi cég (végfelhasználó)                |                  |                |                       |      |
| Belföldi cég (viszonteladó)                  |                  |                |                       |      |
| Külföld                                      |                  |                |                       |      |
| midea<br>Azonosító: 1   Telephely: Bolt   Sz | erelés: igen   K | észlet: 9 db   | 1                     | ~    |
|                                              | Új               | nyilatkozat ge | nerálása az összeshez |      |
| Telepítési tanúsítvány                       | vonalkód 1       |                |                       |      |
| Berendezés hozzáadása:                       | Azonosító/M      | egnevezés      |                       |      |
|                                              |                  |                | Mégse Me              | ntés |

8. ábra Berendezés értékesítés végfelhasználó részére

### I.4.2. B) Berendezés értékesítése viszonteladó részére

a) Belföldi viszonteladó részére történő értékesítés során a "Vásárló típusok" közül a Belföldi cég (viszonteladó) kategóriát válasszuk, majd ezt követően, ha a partner az Adatbázisba már regisztrált, akkor az adószáma vagy neve alapján megtaláljuk a partner céget a kereső mező használatával.

b) Amennyiben a forgalmazásra jogosult cég még nem regisztrált (a tevékenysége megkezdését követő 8 napon belül erre köteles), vagy külföldi a kereskedelmi partner, akkor a csillagozott mezőkben adjuk meg a cég adatait (9. ábra)!

| Bizonylat azonosító:                                           |                                                                                         |
|----------------------------------------------------------------|-----------------------------------------------------------------------------------------|
| Dátum:                                                         | •                                                                                       |
|                                                                |                                                                                         |
| 10                                                             |                                                                                         |
| Vasarlo tipusa:                                                |                                                                                         |
| <ul> <li>Belfoldi maganszemely (ve</li> </ul>                  | greinasznaio)                                                                           |
| Belföldi cég (végfelhasznál)                                   | 16)                                                                                     |
| Belföldi cég (viszonteladó)                                    |                                                                                         |
| Külföld                                                        |                                                                                         |
| A partner megadásához keres<br>nem találja a keresett felhaszr | ssen az Adatbázisban lévő felhasználók között. Amenyiben<br>nálót, adja meg az adatait. |
| Keresés:                                                       |                                                                                         |
| Név vagy adószám (minimu                                       | im 3 karakter)                                                                          |
| Vagy                                                           |                                                                                         |
| Adószám                                                        |                                                                                         |
| Adószám                                                        |                                                                                         |
|                                                                |                                                                                         |
| Partner neve                                                   |                                                                                         |
| Partner neve                                                   |                                                                                         |
| Partner irányitószám                                           |                                                                                         |
| irányitószám                                                   |                                                                                         |
| Partner város                                                  |                                                                                         |
| város                                                          |                                                                                         |
| Partner címe                                                   |                                                                                         |
| cím                                                            |                                                                                         |
|                                                                |                                                                                         |
| iii gree                                                       | Mennyisé;                                                                               |
| Azonosító: 2626   Telephely: Bo                                | olt   Szerelés: igen   Készlet: 5 db                                                    |
| Berendezés hozzáadása:                                         | Azonosító/Megnevezés                                                                    |
|                                                                |                                                                                         |

9. ábra Berendezés értékesítése viszonteladónak

### I.4.3. Hibás készletadat javítása

A hibás készletadatot a "*Készletváltozás"* menüpontban a legördülő menüből a "*Leltár"* funkciót választva van lehetőség helyesbíteni, az indok megjelölésével. (10. ábra). Az itt megadott mennyiség felülírja a raktárkészletet. Amennyiben az újként felvitt leltársor rögzítése előtti dátumra egyéb – korábban elvégzett – változást kívánunk megadni, az már nem fogja módosítani az újonnan megadott készletmennyiséget, azonban az előzményadatok között megjelenik a tranzakció.

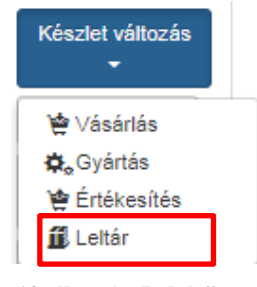

10. ábra A "Leltár" funkció

### I.4.4. "Előzmények" menüpont

Az "Előzmények" pontban az előzőekben rögzített készletmozgásokat tekinthetjük át. (11. ábra)

| ↓†<br>Azonosító | J†<br>Megnevezés▼ | it<br>Telephely | ↓†<br>Helyszíni<br>szerelést<br>igényel<br>▼ | ↓†<br>Klímagáz<br>fajta<br>▼ | Klímagáz 11<br>töltet<br>tömege<br>[kg] | L†<br>Készlet |                           |
|-----------------|-------------------|-----------------|----------------------------------------------|------------------------------|-----------------------------------------|---------------|---------------------------|
| 2626            | gree              | Bolt            | igen                                         | R-404A                       | 1,00 kg                                 | 5 db          | Készlet változás<br>-     |
|                 |                   |                 |                                              |                              |                                         |               | C Előzmények              |
|                 |                   |                 |                                              |                              |                                         |               | Telepítési<br>Tanúsítvány |
|                 |                   |                 |                                              |                              |                                         |               | 🖍 Módosítás               |

#### 11. ábra Az "Előzmények" menüpont

## I.5. A viszonteladó által megvásárolt berendezés átvétele a nagykereskedőtől – "Vállalkozásnak eladott előtöltött berendezések" menüpont

A fluortartalmú üvegházhatású gázokkal és az ózonréteget lebontó anyagokkal kapcsolatos tevékenységek végzésének feltételeiről szóló 14/2015. (II. 10.) Korm. rendelet 19. § (5) pontjában rögzített 8 napos adatszolgáltatási kötelezettség teljesítésére az "*Előtöltött berendezések"* menüpont szolgál, a "*Vállalkozásnak eladott előtöltött berendezések"* menüpont valójában csak egy kényelmi menüpont, ami segíti az adatszolgáltatási kötelezettség egyszerűbb teljesítését.

Miután az előtöltött berendezést forgalmazó nagykereskedő a fenti pontokban felsorolt lépéseket követve mentette az értékesítést, az előtöltött berendezést megvásároló viszonteladó cég a Klímagáz adatbázis fiókjában történő belépéskor a vezérlőpult felületén megjelenő citromsárga rendszerüzenet által értesül róla, hogy részére előtöltött berendezést értékesítettek. (12. ábra)

12. ábra Vállalkozásnak eladott előtöltött berendezésekre vonatkozó rendszerüzenet

A vállalkozás részére eladott előtöltött berendezések szintén listázásra kerülnek a "*Berendezések"* menüponton belül a "*Vállalkozásnak eladott előtöltött berendezések"* menüpont alatt. Itt a berendezést vásárló vállalkozásnak lehetősége van ellenőrizni a vásárolt berendezés adatait.

1.) Amennyiben még nem szerepel az "*Előtöltött berendezések"* menüponton belül az átvezetni kívánt berendezés típusa, úgy első lépésként szükséges az adott berendezéstípust felvezetni a berendezés típusok közé, "0 db"-os nyitókészlettel (lásd: I.1.-es pont).

2.) Amennyiben az "Előtöltött berendezések" menüpontban már szerepel az kívánt berendezéstípus, zöld, úgy "Rögzítés előtöltött átvezetni а berendezésekhez" gombra kattintva a megvásárolt készülék összevezethető az "Előtöltött berendezések" menüpontba szereplő berendezéstípusokkal a felugró ablakban lévő "Azonosító/Megnevezés" mező kitöltésével. Fontos, hogy a mezőbe azon azonosítót, illetve megnevezést kezdje el begépelni, amely azonosítóval/ megnevezéssel az adott típusú készüléket az "Előtöltött berendezések" menüpontba már felvezette, ugyanis az előtöltött berendezéseket eladó vállalkozás által megjelölt elnevezés nem feltétlenül egyezik az Ön által a raktárkészletbe felvezetett előtöltött berendezéstípus elnevezésével.

Amennyiben az eladás adatai helyesek és a berendezést megvásárló vállalkozás korábban még nem rögzítette az előtöltött berendezést az "*Előtöltött berendezések"* menüpont alatt, úgy a "*Rögzítés az előtöltött berendezésekhez*" gombra kell kattintani.

Abban az esetben, ha a berendezést korábban az "Előtöltött berendezések" menüpontban

Az Ön adószámára 1 db előtöltött berendezés eladását rögzítettek. Kérjük, tekintse át ezeket a tételeket, és a tételek melletti gombok segítésével kezelje őket. A tételeket lehetősége van az előtöltött berendezésekhez rögzíteni, vagy amennyiben korábban már manuálisan rögzítésre kerültek, illetve ha a tételek nem valósak, törölni a listából.

rögzítette, úgy a "*Törlés a listából*" gombra szükséges kattintani. Ugyanez a teendő, ha téves eladást rögzített az értékesítő vállalkozás a vásárló vállalkozás adószámára, vagy ha a berendezés nem igényel helyszíni hűtőköri szerelést, így annak készletmozgását nem kell az adatbázisban rögzíteni. (13. ábra)

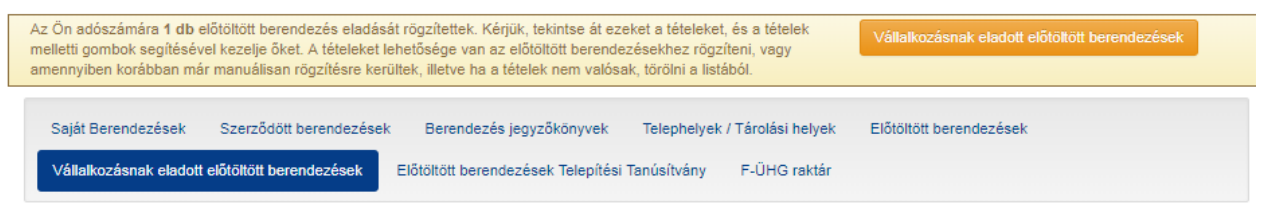

## Vállalkozásnak eladott előtöltött berendezések

Kezeletlen tételek

| Kezelt tételek mutatása |            |                                   |                        |            |          |                |                   |                                                             |  |
|-------------------------|------------|-----------------------------------|------------------------|------------|----------|----------------|-------------------|-------------------------------------------------------------|--|
| Típus                   | Dátum      | Eladó                             | Bizonylat<br>azonosító | Berendezés | Klímagáz | Töltet<br>(kg) | Mennyiség<br>(db) |                                                             |  |
| belföldi<br>értékesítés | 2019-03-13 | Teszt Szerviz (14857238-2-<br>14) | 3333                   | Split 1    | R-407A   | 0.30           | 1                 | Rögzítés előtöltött<br>berendezésekhez<br>Törtés a listából |  |

13. ábra A "Vállalkozásnak eladott előtöltött berendezések" menüpont

# II. Telepítési Tanúsítvány

## II.1. Az értékesítésre jogosult vállalkozás teendői a Telepítési Tanúsítvánnyal

Az értékesítésre jogosult vállalkozások kizárólag Telepítési Tanúsítvány birtokában értékesíthetnek a telepíttető (természetes személy vagy vállalkozás) számára nem hermetikusan zárt, hűtőköri szerelést igénylő, F-ÜHG-vel előtöltött vagy azzal üzemelő berendezést.

A Telepítési Tanúsítványt az értékesítésre jogosult vállalkozás generálja a Klímagáz Adatbázisból az alábbiak szerint:

- 1. Lépjen be a vállalkozás felhasználói felületére!
- 2. Kattintson a "Berendezések" menüpontra (14. ábra).

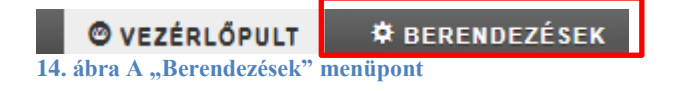

Ezután a Telepítési Tanúsítvány több menüpontból is generálható:

- 1. "Előtöltött berendezések" menüpontból,
- 2. "Előtöltött berendezések Telepítési Tanúsítvány" menüpontból, vagy
- 3. Adott berendezés típusnál a Készletváltozás/Értékesítés menüpontokból.
- 4. A Klímagáz adatbázis belépési oldaláról

### II.1.1. "Előtöltött berendezések" menüpontból indulva

Az "*Előtöltött berendezések"* menüponton belül az "*Új Telepítési Tanúsítvány kiadása*" menüponton keresztül vagy az adott berendezés típusnál:

| <b>Ø v</b> ezérlőpult                                                 | ¢ BERENDEZÉSEK                                                                                                    | 🗎 Tesztkereskedő Kft. |
|-----------------------------------------------------------------------|----------------------------------------------------------------------------------------------------|-----------------------|
| Ügyfél:<br>Tesztkereskedő Kft.<br>Regisztráció típusa:<br>Vállalkozás | F-gáz ügyfélazonosító:<br>100000036921<br>Bejelentkezési email:<br>kereskedo@kereskedo.hu                                                                                                    | C+ Kijelentkezés      |
| Saját Berendezések<br>Vállalkozásnak eladott                          | Szerződött berendezések Berendezés jegyzőkönyvek Telephelyek / Tárolási helyek Előtöltött berendezése<br>előtöltött berendezések Előtöltött berendezések Telepítési Tanúsítvány F-ÜHG raktár | -k                    |

### Előtöltött berendezések

| + Új berende                                                 | zés 😭 Vásárlás 😭         | Értékesítés + Új Telepíté | si Tanúsítvány kia | dása 🚯 Út                              | mutató                       |                                        |               |                                                                            |
|--------------------------------------------------------------|--------------------------|---------------------------|--------------------|----------------------------------------|------------------------------|----------------------------------------|---------------|----------------------------------------------------------------------------|
| Törölt tételek mutatása<br>10 v találat oldalanként Keresés: |                          |                           |                    |                                        |                              |                                        |               |                                                                            |
|                                                              | J†<br>Azonosító <b>▼</b> | ⊥†<br>Megnevezés          | ↓†<br>Telephely    | Helyszíni<br>szerelést<br>igényel<br>▼ | ↓†<br>Klímagáz<br>fajta<br>▼ | Klímagáz 1<br>töltet<br>tömege<br>[kg] | L†<br>Készlet |                                                                            |
|                                                              | 2                        | Daikin                    | Bolt               | igen                                   | R-404A                       | 1,00 kg                                | 9 db          | Készlet változás<br>C Előzmények<br>Telepítési<br>Tanúsítvány<br>Módosítás |
|                                                              | 1                        | midea                     | Bolt               | igen                                   | R-404A                       | 1,00 kg                                | 9 db          | Készlet változás<br>C Előzmények<br>Telepítési<br>Tanúsítvány<br>Módosítás |

15. ábra Az "Előtöltött berendezések" menüpont

II.1.1. A.) Az "Új Telepítési Tanúsítvány kiadása" gombra történő kattintás után a megjelenő felugró ablakban adja meg a generálni kívánt Telepítési Tanúsítványok számát. Itt tudja kiválasztani a tanúsítványra kerülő berendezés típusát is, amennyiben nem ad meg berendezéstípust a berendezésre vonatkozó kis táblázat a tanúsítványon kitöltetlenül jelenik meg. (17. ábra)

| Új Tanúsítvány                                                                                                    | ×            |
|----------------------------------------------------------------------------------------------------|--------------|
| Kiadandó tanúsítványok száma:                                                                                                    |              |
| 1                                                                                                    |              |
| Tanúsítványra kerülő berendezés adatok:                                                                                                  |              |
| berendezés adatok nélkül                                                                                                    | ٣            |
| berendezés adatok nélkül-<br>1   midea, R-404A (1.00kg) - 9db<br>2   Daikin, R-404A (1.00kg) - 8db<br>2626   gree, R-404A (1.00kg) - 5db |              |
|                                                                                                    | Mégse Kiadás |

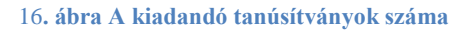

A kiadandó tanúsítványok számának megadása után kattintson a **"Kiadás" gombra**, melyet követően egy új böngésző lapon válnak elérhetővé a legenerált Telepítési Tanúsítványok, mely dokumentumok I. része automatikusan kitöltésre kerül a Telepítési Tanúsítványt generáló vállalkozás és a telepítendő berendezés adataival (18. ábra).

| I. rész                                                                                                    |                                                                                                    |                                                                       |                                                                         |
|----------------------------------------------------------------------------------------------------|----------------------------------------------------------------------------------------------------|-----------------------------------------------------------------------|-------------------------------------------------------------------------|
| <ul> <li>A telepíttető természetes</li> </ul>                                                                                                    | s személy/ vállalkozás tölti                                                                                                    | ki                                                                    |                                                                         |
| A Vállalkozás neve:                                                                                                    |                                                                                                    |                                                                       |                                                                         |
| Adószáma:                                                                                                    |                                                                                                    |                                                                       |                                                                         |
| B. Természetes személy neve: .                                                                                                    |                                                                                                    |                                                                       |                                                                         |
| Cime:                                                                                                    |                                                                                                    |                                                                       |                                                                         |
| ielen Tanúcítvány, aláírácával ic                                                                                                    | azolom                                                                                                    |                                                                       |                                                                         |
| megfelelve az Eurónai Par                                                                                                    | lament és Tanács 517/                                                                                                    | 2014/EU Rende                                                         | letében, továb                                                          |
| fluortartalmú üvegházhatású                                                                                                    | gázokkal és az ózonréte                                                                                                    | eget lebontó any                                                      | agokkal kapcs                                                           |
| tevékenységek végzésének fe                                                                                                    | ltételeiről szóló 14/2015                                                                                                    | 5. (II. 10.) Kor                                                      | m. rendeletbe                                                           |
| továbbiakban: 14/2015. Korr                                                                                                    | n. rendelet) foglaltaknal                                                                                                    | k – hogy a nem                                                        | hermetikusan                                                            |
| hűtőköri szerelést igénylő, k                                                                                                    | límagázzal előtöltött vag                                                                                                    | y azzal üzemelő                                                       | HR/MR szek                                                              |
| tartozo berendezés telepítését<br>Nyilatkozatom megtátelével s                                                                                                    | kepesített vallalkozás fog<br>gyidejűleg hozzájárulal:                                                                                                    | ja elvegezni.<br>hogy fantiakhor                                      | magadott adat                                                           |
| a forgalmazó megismerie kez                                                                                                    | elie, nvilvántartsa.                                                                                                    | nogy rentiekben                                                       | megauott adati                                                          |
| a torganitazo integraniel je, kez                                                                                                    | eije, iijnennen tan                                                                                                    |                                                                       |                                                                         |
| Kelt:                                                                                                    |                                                                                                    |                                                                       |                                                                         |
|                                                                                                    |                                                                                                    |                                                                       |                                                                         |
|                                                                                                    |                                                                                                    | Telepítte                                                             | ető                                                                     |
| <li>b) A berendezés-forgalmaz</li>                                                                                                    | ó vállalkozás tölti ki                                                                                                    |                                                                       |                                                                         |
| Vállalkozás megnevezése:Ts<br>Székhely:                                                                                                    | esztkereskedő Kft.<br>eskedő utca 11.                                                                                                    |                                                                       |                                                                         |
| Vállalkozás megnevezése:                                                                                                    | sztkereskedő Kft.<br>eskedő utca 11.<br>0000036921.<br>s műszaki adatai:                                                                                                    |                                                                       |                                                                         |
| Vállalkozás megnevezése:                                                                                                    | sztkereskedő Kft.<br>skedő utca 11.<br>0000036921.<br>s műszaki adatai:<br>F-ÖHG közeg ipari<br>menervezése                                                                                                    |                                                                       | F-ÛHG töltet t                                                          |
| Vállalkozás megnevezése:                                                                                                    | sztkereskedő Kft.<br>sskedő utca 11.<br>0000036921.<br>s műszaki adatai:<br>F-ÜHG közeg ipari<br>megnevezése<br>v agy ennek hányában                                                                             | F-ŪHG töltet<br>tömese [ke]                                           | F-ŪHG töltet t<br>CO2- egyenér<br>(cCO2)                                |
| Vállalkozás megnevezése:                                                                                                    | sztkersskedő Kf1.<br>szkedő utca 11.<br>0000036921.<br>s műszaki adatai:<br>F-ÜHC közg ipari<br>megnevezése<br>vagy ennek hányában<br>kémiai neve és képlete                                                     | F-ŪHG töltet<br>tömege [kg]                                           | F-ŪHG töltet t<br>CO2- egyenér<br>[tCO2]                                |
| Vállalkozás megnevezése:                                                                                                    | sztkereskedő Kft.<br>szkedő utca 11.<br>9000036921.<br>s műszaki adatai:<br>F-ÜHG közeg ipari<br>megnevezése<br>vagy ennek hiányában<br>kémiai neve és képlete                                                   | F-ÜHG töltet<br>tömege [kg]                                           | F-ÜHG töltet 1<br>CO2- egyenér<br>[tCO2]                                |
| Vállalkozás megnevezése:                                                                                                    | sztkereskedő Kft.<br>skedő utca 11.<br>0000036921.<br>s műszaki adatai:<br>F-ÜHG közeg ipari<br>megnevezése<br>vagy ennek hiányában<br>kémiai neve és képlete<br>R-404A                                          | F-ŪHG töltet<br>tömege [kg]                                           | F-ŪHG töltet t<br>CO2- egyenér<br>[tCO2]<br>3,9                         |
| Vállalkozás megnevezése:                                                                                                    | sztkereskedő Kft.<br>szkedő utca 11.<br>00000036921.<br>s műszaki adatai:<br>F-ÜHC közeg ipari<br>megnevezése<br>vagy ennek hiányában<br>kémiai neve és képlete<br>R-404A                                        | F-ŪHG töltet<br>tömege [kg]<br>1,00                                   | F-ŪHG töltet 1<br>CO2- egyenér<br>[tCO2]<br>3,9                         |
| Vállalkozás megnevezése:Ts<br>Székhely:111 Budapest, Ker<br>Adószám:12322123-1-41<br>F-Gáz ügyfélazonosító:1000<br>1. A telepítendő berendezés<br>Megnevezése / típusa,<br>midea, | sztkereskedő Kft.<br>eskedő utca 11.<br>00000036921.<br>s műszaki adatai:<br>F-ÜHC közeg ipari<br>megnevezése<br>vagy ennek hiányában<br>kémiai neve és képlete<br>R-404A                                        | F-ŪHG töltet<br>tõmege [kg]<br>1.00                                   | F-ŪHG töltet t<br>CO2- egyenér<br>[tCO2]<br>3,9                         |
| Vállalkozás megnevezése:T.f<br>Székhely:                                                                                                    | sztkereskedő Kft.<br>skedő utca 11.<br>0000036921.<br>s műszaki adatai:<br>F-ÜHC közg ipari<br>megnevezése<br>vagy emek hányában<br>kémiai neve és képlete<br>R-404A<br>A                                        | F-ŪHG töltet<br>tömege [kg]<br>1,00<br>táblázatba egy berend          | F-ÜHG töltet t<br>CO2- egyenér<br>[tCO2]<br>3,9<br>ezés rögzítése lehe  |
| Vállalkozás megnevezése:                                                                                                    | sztkereskedő Kft.<br>skedő utca 11.<br>0000036921.<br>s műszaki adatai:<br>F-ÜHG közeg ipari<br>megnevezése<br>vagy ennek hiányában<br>kémiai neve és képlete<br>R-404A<br>v)(hónap)                             | F-ÜHG töltet<br>tömege [kg]<br>1,00<br>(dbldzatba egy berend          | F-ÜHG töhtet 1<br>CO2- egyenér<br>[tCO2]<br>3,9<br>ezés rögzítése lehet |
| Vállalkozás megnevezése:                                                                                                    | sztkereskedő Kft.<br>skedő utca 11.<br>20000036921.<br>5-ÜHC közeg ipari<br>megnevezés<br>vagy ennek hányában<br>kémiai neve és képlete<br>R-404A<br>A.<br>v)                                                    | F-ŪHG töltet<br>tömege [kg]<br>1.00<br>iåbidzatha egy berend          | F-ŪHG töltet<br>CO2- egyenér<br>[tCO2]<br>3,9<br>ezés rögzítése lehe    |
| Vállalkozás megnevezése:Tí<br>Székhely:                                                                                                    | sztkereskedő Kft.<br>szkedő utca 11.<br>0000036921.<br>s műszaki adatai:<br>F-ÜHC közeg ipari<br>megnevezése<br>vagv ennek hányában<br>kémiai neve és képlete<br>R-404A<br>// ////////////////////////////////// | F-ŪHG töltet<br>tõmege [kg]<br>1.00<br>táblázatba egy berend<br>(nap) | F-ÜHG töltet f<br>CO2- egyenér<br>[tCO2]<br>3,9<br>ezés rögzítése lehe  |
| Vállalkozás megnevezése:                                                                                                    | sztkereskedő Kft.<br>skedő utca 11.<br>0000036921.<br>s műszaki adatai:<br>F-ÜHG közeg ipari<br>megnevezése<br>vagy ennek hányában<br>kémiai neve és képlete<br>R-404A<br>v)(hónap)                              | F-ŪHG töltet<br>tömege [kg]<br>1.00<br>iáblázatba egy berend          | F-ÜHG töltet t<br>CO2- egyenér<br>[tCO2]<br>3,9<br>ezés rögzítése lehe  |
| Vállalkozás megnevezése:                                                                                                    | sztkereskedő Kft.<br>skedő utca 11.<br>20000036921.<br>s műszaki adatai:<br>F-ÜHG közeg ipari<br>megnevezés<br>vagv ennek hányában<br>kémiai neve és képlete<br>R-404A<br>v)                                     | F-ŪHG töltet<br>tömege [kg]<br>1,00<br>råbidsatba egr berend<br>(nap) | F-ŪHG töltet<br>CO2- egyenér<br>[tCO2]<br>3,9<br>ezés rögzítése lehe    |
| Vállalkozás megnevezése:                                                                                                    | sztkereskedő Kft.<br>skedő utca 11.<br>00000036921.<br>s műszaki adatai:<br>F-ÜHC közeg ipari<br>megnevezése<br>vagv ennek hiányában<br>kémiai neve és képlete<br>R-404A<br>A<br>v)                              | F-ŪHG töltet<br>tömege [kg]<br>1.00<br>iáblázatha egy berend<br>(nap) | F-ŪHG töltet t<br>CO2- egyenér<br>[tCO2]<br>3,9<br>ezés rögzítése lehet |
| Vállalkozás megnevezése:                                                                                                    | sztkereskedő Kft                                                                                                    | F-ŪHG töltet<br>tömege [kg]<br>1.00<br>táblázatba egy berend<br>(nap) | F-ÜHG töltet t<br>CO2- egyenér<br>[tCO2]<br>3,9<br>ezés rögzítése lehet |
| Vállalkozás megnevezése:                                                                                                    | sztkereskedő Kft                                                                                                    | F-ÛHG töltet<br>tömege [kg]<br>1,00<br>ablázatba egy berend<br>(nap)  | F-ÛHG töltet<br>CO2- egyenér<br>[tCO2]<br>3,9<br>ezés rögzítése lehe    |

Telepítési Tanúsítvány

Forgalmazó /Telepíttető példánya

17. ábra Telepítési Tanúsítvány I. részén az értékesítő vállalkozás és a berendezés adatai

A Telepítési Tanúsítvány I. rész a) pontját a telepíttető természetes személy/ vállalkozás tölti ki.

Az így generált telepítési tanúsítvány kiadásával az Előtöltött berendezések menüpontjában a berendezés eladása nem kerül rögzítésre. Az eladást az Előtöltött berendezés menüponton belül külön szükséges rögzíteni az alábbiak szerint:

A forgalmazó a Klímagáz Előtöltött berendezések adatbázisban az + Új berendezés 🙀 Vásárlás 🙀 Értékesítés + Új Telepítési Tanúsítvány kiadása 🚯 Útmutató "*Előtöltött* berendezések"/,,Készletv találat oldalanként Keresés *áltozás* " menüpontban, Klímagáz \downarrow Helyszíni szerelést igényel az "Értékesítés" opcióra töltet Klimagáz tömege fajta [kg] Készlet kattintva tudja rögzíteni . Azonosító 🔻 Megnevezés . az eladott berendezések R-404A 1.00 ka Bol mennyiségét (19. ábra). C Előzi 🖍 Módosítás R-404A 1,00 kg 🖄 Vásárlás Gvártás 👻 Értékesí

18. ábra Az "Értékesítés" opció

🎵 Leitá

A forgalmazó a megjelenő felugró ablakban a kötelező mezőket kitölti. A vásárló típusa esetben Belföldi magánszemély ez (végfelhasználó) vagy Belföldi cég (végfelhasználó) lehet (20. ábra). Ezen az elektronikus űrlapon kell a forgalmazónak a Telepítési Tanúsítványon szereplő vonalkódot is megadnia.

| Eladás                                                     | ×                                       |
|------------------------------------------------------------|-----------------------------------------|
| Bizonylat azonosító:                                       |                                         |
| 1212                                                       | ✓                                       |
| Dátum:                                                     |                                         |
| 2019-03-12                                                 | ✓                                       |
|                                                            |                                         |
| Vásárló típusa:                                            |                                         |
| <ul> <li>Belföldi magánszemély (végfelhasználó)</li> </ul> |                                         |
| <ul> <li>Belföldi cég (végfelhasználó)</li> </ul>          |                                         |
| <ul> <li>Belföldi cég (viszonteladó)</li> </ul>            |                                         |
| Külföld                                                    |                                         |
| midea                                                      | 1                                       |
| Azonosító: 1   Telephely: Bolt   Szerelés: igen   Ké       | eszlet: 10 db                           |
| Újn                                                        | iyilatkozat generálása az összeshez 🛛 🗌 |
| Telepítési tanúsítvány vonalkód 1                          | 6369210277011 🖌 🗌                       |
| Berendezés hozzáadása: Azonosító/Me                        | gnevezés                                |
|                                                            |                                         |
|                                                            | Mégse                                   |

19. ábra A Telepítési Tanúsítvány vonalkódjának megadása

A mentés gombra kattintva a készletváltozás rögzítése megtörténik (21. ábra).

| 1 | midea | Bolt | igen | R-404A | 1,00 kg | 9 db | Készlet változás            |
|---|-------|------|------|--------|---------|------|-----------------------------|
|   |       |      |      |        |         |      | C Előzmények                |
|   |       |      |      |        |         |      | H Telepítési<br>Tanúsítvány |
|   |       |      |      |        |         |      | 🖍 Módosítás                 |

20. ábra Készletváltozás

II.1.1. B) Amennyiben az "Új Tanúsítvány kiadása" nevű gombra történő kattintást követően a felugró ablakban megadja a generálni kívánt Telepítési Tanúsítvány(ok) számát, majd az "Eladás rögzítése" jelölőnégyzetbe kattint, úgy lehetővé válik a vásárló típusának, a bizonylat számának, az eladás dátumának és az értékesíteni kívánt előtöltött berendezés adatainak rögzítése. (22. ábra)

| Új Tanúsítvány                                    |       | ×      |
|---------------------------------------------------|-------|--------|
| Kiadandó tanúsítványok száma:                     |       |        |
| 1                                                 |       |        |
| Előtöltött berendezések készlete                  |       |        |
| 2   Daikin, R-404A (1.00kg) - 10db                |       | •      |
| ✓ Eladás rögzítése                                |       |        |
| Vásárló típusa:                                   |       |        |
| Belföldi magánszemély (végfelhasználó)            |       |        |
| <ul> <li>Belföldi cég (végfelhasználó)</li> </ul> |       |        |
| Bizonylat száma                                   |       |        |
| 2345                                              |       | ✓      |
| Eladás dátuma                                     |       |        |
| 2019-03-12                                        |       | *      |
|                                                   |       |        |
|                                                   |       |        |
|                                                   | Mégse | Kiadás |
| <i>2</i>                                          |       |        |

21. ábra Az "Eladás rögzítése" jelölőnégyzet

Az adatok kitöltése után kattintson a "*Kiadás*" gombra, melyet követően a Klímagáz adatbázis felülete átirányít a legenerált Telepítési Tanúsítvány(ok)hoz, mely dokumentum(ok) I. részében a forgalmazó vállalkozás adatai automatikusan kerülnek kitöltésre. (23. ábra)

|                                                                                                    | Telepítési Tanúsít                                                                                                    | vány<br>Forgalma                                                                                                    | zó /Telepíttető példánva                                                                                                    |  |  |  |  |  |
|----------------------------------------------------------------------------------------------------|----------------------------------------------------------------------------------------------------|----------------------------------------------------------------------------------------------------|----------------------------------------------------------------------------------------------------|--|--|--|--|--|
| a fluortartalmú üvegházhatású gázokkal és az ózonréteget lebontó anyagokkal kapcsolatos tevékenységek<br>végzésének feltételeiről szóló<br>14/2015 (II. D) Korm. rendelet 22. S.a szerint                                                                                                    |                                                                                                    |                                                                                                    |                                                                                                    |  |  |  |  |  |
| I. rész                                                                                                    | . (II. 10.) Korm. renderer                                                                                                    | 2. g-a szerint                                                                                                    |                                                                                                    |  |  |  |  |  |
| a) A telepíttető természetes s                                                                                                    | zemély/ vállalkozás tölti                                                                                                    | ki                                                                                                    |                                                                                                    |  |  |  |  |  |
| A. Vállalkozás neve:<br>Adószáma:<br>B. Természetes személy neve:<br>Címe:                                                                                                    |                                                                                                    |                                                                                                    |                                                                                                    |  |  |  |  |  |
| jelen Tanúsítvány aláírásával iga<br>megfelelve az Európai Pari<br><i>fuortartalami űvegházhatásá</i><br><i>tevékenységek végzésének felt</i><br>továbbiakhan: 14/2015. Korm.<br>hűtőköri szerelést igénylő, klít<br>tartozó berendezés telepítését k<br>Nyilatkozton megtételével egy<br>a forgalmazó megismerje, kezel<br>Kelt: | zolom és Tanács 517/<br>ment és Tanács 517/<br><i>úzokkal és az ózonrétt</i><br><i>ízeleiről szóló 14/2015</i> .<br>rendelet) Toglaltaknak<br>magázzal előtöltött vag<br>épesített vállalkozás fog<br>jálejűlet pozzájárulok,<br>je, nyilvántartsa. | 2014/EU Rende<br>get lebontó any<br>. (II. 10.) Kon<br>: – hogy a nem<br>y azzal üzemelő<br>a elvégezni.<br>hogy fentiekben | letében, továbbá <i>a</i><br><i>agokkal kapcsolatos</i><br>rm. rendeletben (a<br>hermetikusan zárt,<br>ó HR/MR szektorba<br>megadott adataimat |  |  |  |  |  |
|                                                                                                    |                                                                                                    | Telenítt                                                                                                    | ető                                                                                                    |  |  |  |  |  |
| <li>b) A berendezés-forgalmazó</li>                                                                                                    | vállalkozás tölti ki                                                                                                    | Тетерин                                                                                                    | eio                                                                                                    |  |  |  |  |  |
| A berendezés forgalomba hozat<br>Vállalkozás megnevezése:Tes<br>Székhely:111 Budapest, Keres<br>Adószám:12332123-1.41<br>F-Gáz ügyfélazonosító:10000<br>1 A telepítendő berendezés r                                                                                                    | alára jogosult vállalkoz:<br>tkereskedő Kft.<br>kedő utca 11.<br>00036921<br>nűszaki adatai:                                                                                                    | is adatai:                                                                                                    |                                                                                                    |  |  |  |  |  |
| Megnevezése / típusa,                                                                                                    | F-UHG közeg ipari<br>megnevezése<br>vagy ennek hiányában<br>kémiai neve és képlete                                                                                                    | F-ÜHG töltet<br>tömege [kg]                                                                                                 | F-ÜHG töltet tonna<br>CO2- egyenértéke<br>[tCO2]                                                                                               |  |  |  |  |  |
| Daikin,<br>2                                                                                                    | R-404A                                                                                                    | 1,00                                                                                                    | 3,9                                                                                                    |  |  |  |  |  |
| A táblázatba egy berendezés rögzítése lehetséges!                                                                                                    |                                                                                                    |                                                                                                    |                                                                                                    |  |  |  |  |  |
| Az értékesítés dátuma: 20(év)<br>Kelt:                                                                                                    | (hónap)                                                                                                    | (nap)                                                                                                    |                                                                                                    |  |  |  |  |  |
| Forgalmazásra jogosult vállalkozás aláírása                                                                                                    |                                                                                                    |                                                                                                    |                                                                                                    |  |  |  |  |  |
|                                                                                                    |                                                                                                    |                                                                                                    |                                                                                                    |  |  |  |  |  |

22. ábra A Telepítési Tanúsítvány forgalmazó vállalkozás és berendezés adatait tartalmazó I. része

Az "*Eladás rögzítése"* jelölőnégyzet pipálása révén egyúttal a készletváltozást is rögzíti az Adatbázis:

| 2 | Daikin | Bolt | igen | R-404A | 1,00 kg | 9 db | Készlet változás          |
|---|--------|------|------|--------|---------|------|---------------------------|
|   |        |      |      |        |         |      | C Előzmények              |
|   |        |      |      |        |         |      | Telepítési<br>Tanúsítvány |
|   |        |      |      |        |         |      | 🖍 Módosítás               |

23. ábra Készletváltozás rögzítése

### II.1.2. "Előtöltött berendezések Telepítési Tanúsítvány" menüpontból indulva

Az "*Előtöltött berendezések Telepítési Tanúsítvány*" menüponton belül az "*Új Telepítési Tanúsítvány kiadása*" menüpontra kattintva.

| Ø vezérlőpult                | 🛱 BERENDEZÉSEK          | _                                 |                               |                         | 🗎 Tesztkereskedő Kft. |
|------------------------------|-------------------------|-----------------------------------|-------------------------------|-------------------------|-----------------------|
| Ügyfél:                      |                         | F-gáz ügyfé                       | lazonosító:                   |                         | C Kijelentkezés       |
| Tesztkereskedő Kft.          |                         | 10000003                          | 36921                         |                         |                       |
| Regisztráció típusa:         |                         | Bejelentkeze                      | ési email:                    |                         |                       |
| Vállalkozás                  |                         | kereskedo                         | @kereskedo.hu                 |                         |                       |
| Saját Berendezések Sz        | erződött berendezések E | Berendezés jegyzőkönyvek          | Telephelyek / Tárolási helyek | Előtöltött berendezések |                       |
| Vállalkozásnak eladott előtö | tött berendezések Előtő | iltött berendezések Telepítési Ta | anúsítvány                    |                         |                       |
| Előtöltött ber               | endezések               | Telepítési T                      | anúsítvány                    |                         |                       |

| + Új Telepítési Tanúsítvány  | / kiadása      | Kiadott tanúsítványok Excel letöltés | Régi típusú Telepítési Tanúsítványok               |                   |
|------------------------------|----------------|--------------------------------------|----------------------------------------------------|-------------------|
| 10 🔻 találat oldalankér      | Keresés:       |                                      |                                                    |                   |
| Vonalkód                     | <b>↓</b> ≣ Kia | adás dátuma 🔱 🗍                      | Állapot 🕼                                          |                   |
| 6369210277012                | 201            | 19-03-12 15:23:39                    | berendezés értékesítés rögzítve<br>nincs telepítve | Nyomtatás         |
| 6369210277011                | 201            | 19-03-12 15:13:54                    | berendezés értékesítés rögzítve<br>nincs telepítve | Nyomtatás         |
| Találatok: 1 - 2 Összesen: 2 |                |                                      |                                                    | Előző 1 Következő |

24. ábra Az "Előtöltött berendezések Telepítési Tanúsítvány" menüpont

A Telepítési tanúsítvány generálásának menetét lásd a II.1.1. A) ponttól leírtak szerint.

### II.1.3. "Előtöltött berendezések/Készletváltozás/Értékesítés" menüpontból indulva

A Telepítési Tanúsítvány "*Előtöltött berendezések/Készletváltozás/Értékesítés*" menüpontban történő generálása

1.) Kattintson az "*Előtöltött berendezések"* menüponton belül a berendezés típusánál található "*Készletváltozás"* menüpontra, majd válassza ki az "*Értékesítés"* opciót (25. ábra)

| Saját Berendezések Szerződött berendezés | k Berendezés jegyzőkönyvek Telephely           | ek / Tárolási helyek |
|------------------------------------------|------------------------------------------------|----------------------|
| ések                                     | Előtöltött berendezések Telepítési Tanúsítvány | F-ÜHG raktár         |

### Előtöltött berendezések

| + Új berendezés 🙀 Vásárlás 🙀 Értékesítés + Új Telepítési Tanúsítvány kiadása 💽 Útmutató |                   |                  |                 |                                              |                              |                                        |               |                                                        |
|-----------------------------------------------------------------------------------------|-------------------|------------------|-----------------|----------------------------------------------|------------------------------|----------------------------------------|---------------|--------------------------------------------------------|
| Törölt tételek mutatása       10 v       találat oldalanként       Keresés:             |                   |                  |                 |                                              |                              |                                        |               |                                                        |
|                                                                                         | ↓†<br>Azonosító_▼ | ⊥†<br>Megnevezés | L†<br>Telephely | ↓†<br>Helyszíni<br>szerelést<br>igényel<br>▼ | L†<br>Klímagáz<br>fajta<br>V | Klímagáz 1<br>töltet<br>tömege<br>[kg] | ↓↑<br>Készlet |                                                        |
|                                                                                         | 2                 | Daikin           | Bolt            | igen                                         | R-404A                       | 1,00 kg                                | 9 db          | Készlet változás<br>Vásárlás<br>Cyártás<br>Értékesítés |

25. ábra A "Készletváltozás" menüpont

Az "Értékesítés" opció kiválasztása utána, az előugró ablakba rögzítse az eladás adatait. Adja meg az értékesíteni kívánt berendezések számát a "Mennyiség" megnevezésű rubrikába. Ezt a számot megadva automatikusan bővül az adatsor a Telepítési Tanúsítvány generálásának lehetőségével, itt pipálja be az "Új nyilatkozat generálása az összeshez" feliratú sor melletti jelölőnégyzetet. Annyi Telepítési Tanúsítvány generálódik, amennyi berendezés a mennyiség rubrikában megadásra kerül (26. ábra).

| Eladás                                                                                            |                                     | ×   |
|---------------------------------------------------------------------------------------------------|-------------------------------------|-----|
| Bizonylat azonosító:                                                                              |                                     |     |
| Bizonylat A.                                                                                      |                                     | ~   |
| Dátum:                                                                                            |                                     |     |
| 2019-03-12                                                                                        |                                     | ~   |
| 5                                                                                                 |                                     |     |
| Vásárló tipusa:                                                                                   |                                     |     |
| <ul> <li>Belföldi magánszemély (végfelhasználó)</li> <li>Belföldi cég (végfelhasználó)</li> </ul> |                                     |     |
| <ul> <li>Belföldi cég (viszonteladó)</li> </ul>                                                   |                                     |     |
| Külföld                                                                                           |                                     |     |
| 🗊 gree                                                                                            | 2                                   | ~   |
| Azonosító: 2626   Telephely: Bolt   Szerelés: igen                                                | Készlet: 5 db                       |     |
| Új                                                                                                | nyilatkozat generálása az összeshez | ¥   |
| Telepítési tanúsítvány vonalkód 1                                                                 | rögzítéskor generáljuk              | ۲   |
| Telepítési tanúsítvány vonalkód 2                                                                 | rögzítéskor generáljuk              | ×   |
| Berendezés hozzáadása: Azonosító/M                                                                | legnevezés                          |     |
|                                                                                                   |                                     |     |
|                                                                                                   | Mégse                               | tés |

26. ábra "Új nyilatkozat generálása az összeshez" felirat

Az adatok kitöltése után kattintson a "*Mentés"* gombra, melyet követően az "*Előtöltött berendezés"* menüponton belül, a készleten lévő berendezések mennyisége az eladott berendezések számával csökken. Az ekkor generált Telepítési Tanúsítvány(ok) a "*Berendezések / Előtöltött berendezések Telepítési Tanúsítvány"* menüponton belül található(k) meg, ahonnan lehetőség van a Tanúsítványok kinyomtatására. (27. ábra).

| Saját Berendezések     | Szerződött berendezések | Berendezés jegyzőkönyvek           | Telephelyek | / Tárolási helyek | Előtöltött berendezések |  |
|------------------------|-------------------------|------------------------------------|-------------|-------------------|-------------------------|--|
| Vállalkozásnak eladott | előtöltött berendezések | Előtöltött berendezések Telepítési | Tanúsítvány | F-ÜHG raktár      |                         |  |

Előtöltött berendezések Telepítési Tanúsítvány

| + Új Telepítési Tanúsítvány kiadá       | isa Kiadott tanúsítványok Excel letöltés               | Régi típusú Telepítési Tanúsítványok               |                   |
|-----------------------------------------|--------------------------------------------------------|----------------------------------------------------|-------------------|
| 10 v találat oldalanként                |                                                        |                                                    | Keresés:          |
| Vonalkód ↓                              | Kiadás dátuma                                          | Állapot 🕼                                          |                   |
| 6369210277026                           | 2019-03-12 17:04:50                                    | berendezés értékesítés rögzítve<br>nincs telepítve | Nyomtatás         |
| 6369210277012                           | 2019-03-12 15:23:39                                    | berendezés értékesítés rögzítve<br>nincs telepítve | Nyomtatás         |
| 6369210277011<br>27. ábra A generált Te | 2019-03-12 15:13:54<br>elepítési Tanúsítványok listája | berendezés értékesítés rögzítve<br>a               | Nyomtatás         |
| Találatok: 1 - 3 Összesen: 3            |                                                        |                                                    | Előző 1 Következő |

II.1.4. A Klímagáz adatbázis belépési oldaláról indulva – nyomtatási token használatával

• A Klímagáz adatbázis belépési oldaláról is indítható a Telepítési tanúsítvány nyomtatása az Előtöltött berendezés / Telepítési tanúsítvány nyomtatása menüpontból.

| F-gáz                                                                                                    | Nemzeti Klímavédelmi Hatóság - "Klímagáz<br>Adatbázis"                                                                    | ETS                                                                                                    |
|----------------------------------------------------------------------------------------------------|----------------------------------------------------------------------------------------------------|----------------------------------------------------------------------------------------------------|
| Új belépők regisztrálása ④<br>① Útmutató regisztrációhoz<br>④ Vállakozás<br>③ Berendezés-tulajdonos vállakozás<br>④ Berendezés-tulajdonos személy<br>▲ Természetes személy | Bejelentkezés<br>E-Mail cim:<br>Jelszó:<br>Bejelentkezés<br>Elfélejtettem a jelszavami<br>Bejelentkezés KAU segítségítvel | ÜHG Engedélyezés<br>Tájekoztató új ETS ogyfeleknek<br>Tájekoztató ETS változáskejelestélshez<br>Útmutató bizonytalansági értékelés készítéséhez<br>Útmutató kockázatértékelés készítéséhez<br>Számítási seglédlet ésszerűtlen költség igazolásához |
| Változás-bejelentő Örlap (Váltalkozás)<br>Változás-bejelentő Örlap (Természetes személy)<br>Kérelmek (Váltalkozás)<br>Kérelmek (Természetes személy)                       | Kapcsolat<br>Nemzeti Kilmavédelmi Hatóság<br>⊠ Kapcsolat<br>© Időpontfoglalás ügyfélszolgálatra                           | Közösségi forgalmi jegyzék<br>Közöségi Forgalmi Jegyzék<br>EU login<br>Tájékoztató számlanytláshoz<br>Felhasználól regisztrációs kérelem                                                                                                    |
| Ellenőrzések  Tevekenység és kilmagáz vásárlás  Berendezések szviárgásvizsgálata  Telepítést tanúslivány                                                                   | Előtöltött berendezés                                                                                                    |                                                                                                    |

Ez a lehetőség azon ügyfeleknek jelent könnyebbséget, akik több telephelyen végeznek értékesítést (vagy több személy látja el az értékesítési feladatot egy vállalkozáson belül). Ez esetben *nem kell* a Klímagáz adatbázisba belépni ahhoz, hogy az adott vállalkozás és a vállalkozás által forgalmazott berendezés típus(ok) adataival kitöltésre kerüljön a Telepítési tanúsítvány. Ilyen esetben annyi a teendő az adott vállalkozás és a berendezés típusok adataival kitöltött Telepítési tanúsítvány generálásához, hogy a vállalkozás Klímagáz adatbázis fiókjából elérhető, – **telephelyenként rendelkezésre álló** – **Nyomtatási token** (kódsor) használatával nyomtassa ki a tanúsítványt. A Hatóság felhívja a vállalkozások figyelmét,

hogy a vállalkozás telephelyéhez rendelt nyomtatási token, az adott telephelyen dolgozó illetékes személy felé történő eljuttatása a vállalkozás felelőssége.

A nyomtatási token(ek) a "Berendezések/Telephelyek / Tárolási helyek" menüpontból érhető(k) el.

| Ø                               | VEZÉRLŐPULT                                                                        | Ø BERENDEZÉSEK                                                                                                    |                                                                                                    | 🛄 Tesztkereskedő Kft. 💽                        |
|---------------------------------|------------------------------------------------------------------------------------|----------------------------------------------------------------------------------------------------|----------------------------------------------------------------------------------------------------|------------------------------------------------|
| Ügyfi<br>Tesz<br>Regis<br>Válla | él:<br>ztkereskedő Kft.<br>sztráció típusa:<br>alkozás                             |                                                                                                    | F-gáz ügyfélazonosító:<br>1000000036921<br>Bejelentkezési email:<br>kereskedo@kereskedo.hu                                    | C= Kijelentikezés                              |
| Az Ör<br>mellet<br>amen         | n adószámára <b>1 db</b> elői<br>tti gombok segítésével i<br>nyiben korábban már n | öltött berendezés eladását rögzítettek. Kérjük,<br>kezelje öket. A tételeket lehetősége van az elő<br>hanuálisan rögzítésre kerültek, illetve ha a tétel | tekintse át ezeket a tételeket, és a tételek<br>öltött berendezésekhez rőgzíteni, vagy<br>ek nem valósak, törölni a listából. | Vállalkozásnak eladott előtöltött berendezések |
| Sa,<br>Vá                       | ját Berendezések<br>Illalkozásnak eladott elé                                      | Szerződött berendezések Berendezés jeg<br>stöltött berendezések Előtöltött berendezé                                                                     | rzőkönyvek Telephelyek / Tárclási helyek<br>sek Telepítési Tanúsítvány F-ÜHG raktár                                           | Előtöltött berendezések                        |
| Tel                             | lephelyek                                                                          | (                                                                                                    |                                                                                                    |                                                |
|                                 |                                                                                    |                                                                                                    |                                                                                                    | Új telephely felvitele                         |
|                                 | Telephely                                                                          | Cim                                                                                                    | Nyomtatási token                                                                                                    | Tevékenység                                    |
| 1.                              | Bolt                                                                               | 1111 Budapest, XI. kerület<br>Kereskedö utca 11.<br>Hrsz:1234                                                                                            | InGBZQuydqg                                                                                                    |                                                |
| 2.                              | Telephely 2                                                                        | 6710 Szeged<br>Virág 1.<br>Hrsz:saedwq                                                                                                    | nRMYwdn78M                                                                                                    | 2                                              |
| 3.                              | Telephely 2                                                                        | 9400 Sopron<br>Cseresznyefa utca 8<br>Hrsz:gfh                                                                                                    | aPdARdTCzS                                                                                                    |                                                |

• A telepítési tanúsítvány nyomtatásához a Klímagáz adatbázis belépési oldalán kattintson a Telepítési tanúsítvány zöld gombra, melyet követően az alábbi képernyőképet fogja látni.

| Warning: count(): Parameter must be an array or an object that in Előtöltött berendezések T | rpiements Countable in Avarlwwwihurkormanyinemzetikilmavedelmihatosag-tilayouthihb.php on line 820<br>elepítési Tanúsítvány Nyomtatás |
|---------------------------------------------------------------------------------------------|----------------------------------------------------------------------------------------------------|
| F-Gáz ügyfélazonosítóját:                                                                   |                                                                                                    |
| 100000036921                                                                                |                                                                                                    |
| Nyomtatási token:                                                                           |                                                                                                    |
| nGBZQuydqg                                                                                  |                                                                                                    |
| Mégse                                                                                       | Nyomtatàs                                                                                                    |
|                                                                                             | 0                                                                                                    |

Töltse ki a vállalkozás F-Gáz azonosítójának mezőjét, valamint adja meg az adott telephely nyomtatási tokenjét és kattintson a nyomtatás gombra, ezt követően látható, hogy melyik vállalkozás mely telephelyéről van szó. A megjelenő oldalon meg kell adni a kiadandó tanúsítványok számát, a Tanúsítványra kerülő berendezés adatokat, melyet követően a Nyomtatás gomb megnyomásával nyomtatható a dokumentum.

| Forgalmazó cég:      | Tesztkereskedő Kft. |  |
|----------------------|---------------------|--|
| (iadandó tanúsítvány | k száma:            |  |
| 1                    |                     |  |
| anúsitványra kerülő  | erendezes adatok:   |  |
|                      |                     |  |

• Amennyiben egyúttal az eladást is rögzíteni kívánja az "*Előtöltött berendezések*" menüpontban, pipálja be az "*Eladás rögzítése*" jelölőnégyzetet.

| Warning: count(): Parame<br>Előtöltött k                | ter must be an array or an object that implements Countable in /var/www/hu/kormany/nemzetiklimavedelmihatosag-vlayout/hihb.php on line 820<br>perendezések Telepítési Tanúsítvány Nyomtatás |   |
|---------------------------------------------------------|----------------------------------------------------------------------------------------------------|---|
| Forgalmazó cég:<br>Telephely:<br>Kiadandó tanúsítványok | Tesztkereskedő Kft.<br>Bolt<br>száma:                                                                                                    |   |
| 1                                                       |                                                                                                    |   |
| Tanúsítványra kerülő be                                 | endezés adatok:                                                                                                    |   |
| berendezés adatok né                                    | lkül                                                                                                    | • |
| Eladás rögzítése                                        |                                                                                                    |   |
| Mégse                                                   | Nyomtatà                                                                                                    | s |
|                                                         |                                                                                                    |   |

A megjelenő mezőkben tudja rögzíteni a vásárló típusát, a bizonylat számot és az eladás dátumát.

| Warning: count(): Parameter must be an array or an Előtöltött berendezés                          | isject that implements Countable in Ivariwwwithuikormanyinemzetiklimavedelimihatosage4layouthilhb.php on line 820<br>sek Telepítési Tanúsítvány Nyomtatás |
|---------------------------------------------------------------------------------------------------|----------------------------------------------------------------------------------------------------|
| Forgalmazó cég: Tesztkereskedő Kft.<br>Telephely: Bolt<br>Kladandó tanúsítványok száma:           |                                                                                                    |
| 1                                                                                                 |                                                                                                    |
| Tanúsítványra kerülő berendezés adatok:                                                           |                                                                                                    |
| 1   midea, R-404A (1.00kg) - 7db                                                                  | ,                                                                                                    |
| Eladás rögzítése                                                                                  |                                                                                                    |
| Vásárló típusa:                                                                                   |                                                                                                    |
| <ul> <li>Belföldi magánszemély (végfelhasználó)</li> <li>Belföldi cég (végfelhasználó)</li> </ul> |                                                                                                    |
| Bizonylat száma                                                                                   |                                                                                                    |
|                                                                                                   |                                                                                                    |
| Eladás dátuma                                                                                     |                                                                                                    |
|                                                                                                   |                                                                                                    |
| 15                                                                                                |                                                                                                    |
| Mégse                                                                                             | Nyomtatás                                                                                                    |
|                                                                                                   | · · · · · · · · · · · · · · · · · · ·                                                                                                    |

A nyomtatás gombra kattintást követően új böngésző lapon megjelennek a legenerált, és nyomtatható telepítési tanúsítványok.

## II.2. Képesített személy teendői a Telepítési Tanúsítvánnyal

Miután az eladott berendezés Telepítési Tanúsítványán a I. rész kitöltésre került az értékesítés során, a berendezést értékesítő vállalkozás. valamint a telepíttető által. а berendezést a helyszínen telepíti a képesített vállalkozás képesített foglalkoztatottja (szerelő). A telepítés során a telepíttető és a képesített vállalkozás képesített foglalkoztatottja (szerelő) egyidejűleg aláírják a Telepítési Tanúsítványt. (28. ábra)

Itt hívjuk fel a figyelmet, hogy egyes gyártók és forgalmazók a jótállás érvényességét, valamint a jótállásból eredő jogok érvényesíthetőségét, a berendezés egyedi azonosítójának (pl.: gyári számának) feltüntetéséhez, valamint ezen pont képesített személy általi kitöltéséhez kötik!

|                        | Az egyik példányt a forgalmazónak 5 évig kell megőriznie<br><b>Telepítési Tanúsítvány</b>                                                                                                    |
|------------------------|----------------------------------------------------------------------------------------------------|
| II.                    | YÉSZ (Tájókaztatjuk a telepíttetőket, hogy egyes gyártók és forgalmazók a jótállás érvényességét<br>valamint a jótállázból eredő jogok érvényezíthetőségét, a berendezés egyedi azonozítójának (pl.: gyári<br>számának) feltintetdséhez, valamint ezen pont képesített személy általi kitöldéséhez kötük) |
| A beren                | lezés egyedi azonosítója (pl.: gyári száma):                                                                                                    |
|                        |                                                                                                    |
|                        |                                                                                                    |
| A telep                | ítést végző vállalkozás képesített foglalkoztatottja tölti ki,                                                                                                    |
| Képes                  | ített személy adatai:                                                                                                    |
| Név:                   |                                                                                                    |
| <u>F-Gáz</u> ü         | gyfélazonosító (képesített személy):                                                                                                    |
| Telepítés              | pontos helyszíne (város, közterület, házszám vagy helyrajzi szám):                                                                                                    |
|                        |                                                                                                    |
| A berend<br>telepíttet | iezés a 14/2015. Korm. rendeletben foglaltak alapján telepítésre és átadásra került a<br>őnek.                                                                                                    |
| Kelt <u>:</u>          |                                                                                                    |
|                        | Telepíttető Képesített személy                                                                                                    |
| 28.                    | ábra Telepítési Tanúsítvány II. rész                                                                                                    |

A képesített foglalkoztatottnak **további adminisztratív teendői vannak a Klímagáz** adatbázisban.

1. Lépjen be a "Természetes személy"-ként létrehozott fiókjába, majd kattintson a "*Berendezések" / "Előtöltött berendezések Telepítési Tanúsítvány"* menüpontra (29. ábra).

| Saját Berendezések      | Szerződött berendezések  | Berendezés jegyzőkönyvek | Telephelyek / Tárolási helyek | F-ÜHG raktár |
|-------------------------|--------------------------|--------------------------|-------------------------------|--------------|
| Előtöltött berendezésel | < Telepítési Tanúsítvány |                          |                               |              |

29. ábra Az "Előtöltött berendezések Telepítési Tanúsítvány" menüpont

2. Az "*Előtöltött berendezések Telepítési Tanúsítvány*" nevű feliratra kattintva megjelenik az "*Új telepítés rögzítése*" zöld gomb (30. ábra), melyre kattintva felugrik a kötelezően kitöltendő űrlap a telepített berendezés adatairól.

| Saját Berendezések     | Szerződött berendezések  | Berendezés jegyzőkönyvek | Telephelyek / Tárolási helyek | F-ÜHG raktár |
|------------------------|--------------------------|--------------------------|-------------------------------|--------------|
| Előtöltött berendezése | k Telepítési Tanúsítvány |                          |                               |              |

### Előtöltött berendezések Telepítési Tanúsítvány

| ✓ Új telepítés rögzítése     | Régi típusú Telepítési Tanúsítvái | nyok                   |                |                      |                     |
|------------------------------|-----------------------------------|------------------------|----------------|----------------------|---------------------|
| 10 🔻 találat oldalankén      | t                                 |                        |                |                      | Keresés:            |
| Vonalkód ↓ Berendez          | zés gyártmánya, típusa ↓↑         | Berendezés gyári száma | ↓† Klímagáz ↓† | Telepítés dátuma 🛛 🕸 | Telepítés helyszíne |
| Nincs rendelkezésre álló ada | at                                |                        |                |                      |                     |
|                              |                                   |                        |                |                      |                     |

<sup>30.</sup> ábra Az "Új telepítés rögzítése" menüpont

3. A felugró ablakban (31. ábra) adja meg a Telepítési Tanúsítványon található vonalkódot, a telepítés elvégzésének időpontját, helyszínét. A telepített berendezés releváns adatai a vonalkód alapján – a gyári szám és a gyártmány kivételével – automatikusan kitöltésre kerülnek. (Az űrlap kitöltése majd mentése után *nem kell* feltölteni a kitöltött Telepítési Tanúsítvány elektronikus példányát.) Kattintson a "*Mentés"* gombra!

| Telepítés                                                                           |       | ×      |
|-------------------------------------------------------------------------------------|-------|--------|
| Telepítési Tanúsítvány vonalkód:                                                    |       |        |
|                                                                                     |       | *      |
| Telepítés dátuma:                                                                   |       |        |
|                                                                                     |       | *      |
| 18                                                                                  |       |        |
| Telepítés pontos helyszíne:<br>(település, közterület, házszám vagy helyrajzi szám) |       | *      |
|                                                                                     |       |        |
| Gyártmány:                                                                          |       |        |
|                                                                                     |       | *      |
| Típus:                                                                              |       |        |
|                                                                                     |       | *      |
| Gyári szám:                                                                         |       |        |
|                                                                                     |       | *      |
| Klímagáz fajta:                                                                     |       |        |
|                                                                                     |       | *      |
| Klímagáz mennyisége (kg):                                                           |       |        |
|                                                                                     |       | *      |
|                                                                                     |       |        |
|                                                                                     | Mégse | Mentés |

31. ábra A kötelezően kitöltendő adatok

4. A rögzített berendezések adatai – a Telepítési Tanúsítvány vonalkódja kivételével – módosíthatók a berendezés-sáv végén lévő "*Módosítás"* gombbal, illetve a "*Törlés"* gombbal törölhető a felvezetett rögzítés. (32. ábra).

| Saját Berendezések    | Szerződött berendezések   | Berendezés jegyzőkönyvek | Telephelyek / Tárolási helyek | F-ÜHG raktár |
|-----------------------|---------------------------|--------------------------|-------------------------------|--------------|
| Előtöltött berendezés | ek Telepítési Tanúsítvány |                          |                               |              |

### Előtöltött berendezések Telepítési Tanúsítvány

| ✓ Új telepítés rögzítése Régi típusú Telepítési Tanúsítványok |                                     |                              |                     |                        |                           |                     |  |
|---------------------------------------------------------------|-------------------------------------|------------------------------|---------------------|------------------------|---------------------------|---------------------|--|
| 10 v találat oldalanként Keresés:                             |                                     |                              |                     |                        |                           |                     |  |
| <b>↓</b><br>Vonalkód                                          | Berendezés gyártmánya, ↓†<br>típusa | Berendezés gyári ↓†<br>száma | ↓†<br>Klímagáz      | Telepítés ↓†<br>dátuma | Telepítés 11<br>helyszíne |                     |  |
| 6369210277011                                                 | mid midea                           | 12345                        | R-404A (1.00<br>kg) | 2019-03-12             | Budapest                  | Módosítás<br>Törlés |  |

32. ábra A rögzített telepítés módosításának, illetve törlésének lehetősége

A képesített személynek a Telepítési Tanúsítvány feltöltését követően további teendője nincs.

A telepítés rögzítésével a forgalmazó vállalkozás felületén megjelenik az "*Előtöltött berendezések Telepítési Tanúsítvány*" menüben a telepített berendezések listája. A rögzített berendezések az adatoszlopok szerint sorrendbe rendezhetőek. (33. ábra).

| Saját Berendezések     | Szerződött berendezések | Berendezés jegyzőkönyvek           | Telephelyek | / Tárolási helyek | Előtöltött berendezések |
|------------------------|-------------------------|------------------------------------|-------------|-------------------|-------------------------|
| Vállalkozásnak eladott | előtöltött berendezések | Előtöltött berendezések Telepítési | Tanúsítvány | F-ÜHG raktár      |                         |

## Előtöltött berendezések Telepítési Tanúsítvány

| + Új Telepítési Tanúsítvány kiadása Kiadott tanúsítványok Excel letőltés Régi típusú Telepítési Tanúsítványok |                     |                                                    |    |                     |  |  |  |
|----------------------------------------------------------------------------------------------------|---------------------|----------------------------------------------------|----|---------------------|--|--|--|
| 10 🔻 találat oldalanként Keresés:                                                                             |                     |                                                    |    |                     |  |  |  |
| Vonalkód                                                                                                    | Kiadás dátuma ↓↑    | Állapot                                            | 1t |                     |  |  |  |
| 6369210277026                                                                                                 | 2019-03-12 17:04:50 | berendezés értékesítés rögzítve<br>nincs telepítve |    | Nyomtatás           |  |  |  |
| 6369210277012                                                                                                 | 2019-03-12 15:23:39 | berendezés értékesítés rögzítve<br>nincs telepítve |    | li Nyomtatás        |  |  |  |
| 6369210277011                                                                                                 | 2019-03-12 15:13:54 | berendezés értékesítés rögzítve<br>telepítve       |    | Telepítés részletei |  |  |  |
| Találatok: 1 - 3 Összesen: 3     Előző     1     Következő                                                    |                     |                                                    |    |                     |  |  |  |

33. ábra Lezárt telepítés után megjelenő adatsor